# HOW TO ORDER SALES KITS The second second s

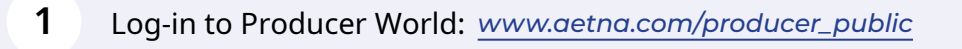

2 Enter log in info for Producer World and choose Log-In.

| ætna |                                                                                             |                                                                                                    |
|------|---------------------------------------------------------------------------------------------|----------------------------------------------------------------------------------------------------|
|      |                                                                                             |                                                                                                    |
|      | Producer World <sup>®</sup> Login USERNAME PASSWORD Login Forgot your password or username? | Why Register?<br>Aetna's online service center<br>to meet the informational ne<br>producers, general agents a<br>employees including access<br>• Get quotes<br>• Find compensation info<br>• Check license status<br>• Set up direct deposit<br>• Get reporting<br>• And more |
|      |                                                                                             |                                                                                                    |

info@carolinaseniormarketing.com www.carolinaseniormarketing.com

## **office:** (919) 460-6073

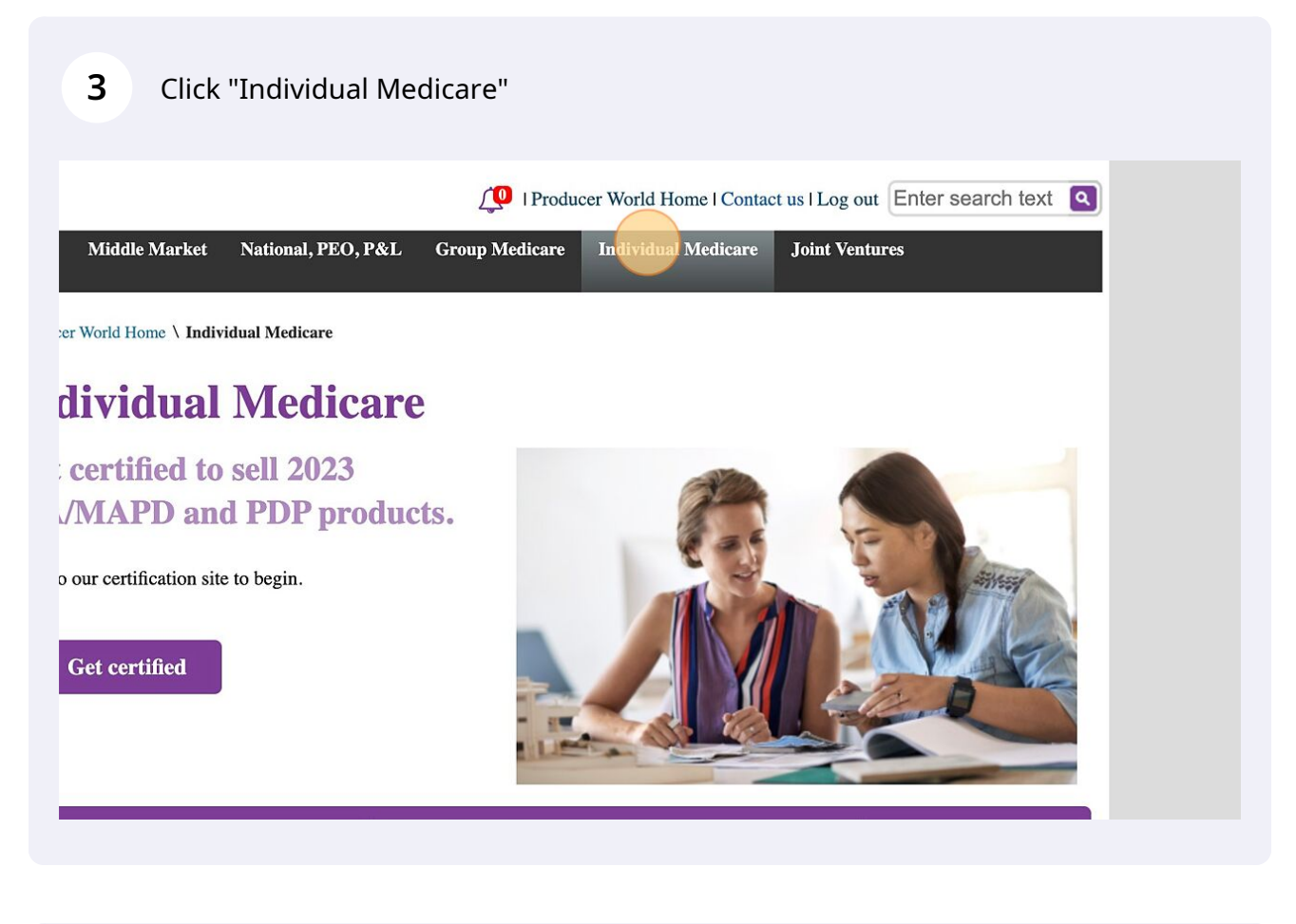

| 4 Click "Enroll"                                                                                                    |  |
|----------------------------------------------------------------------------------------------------|--|
| Get certified                                                                                                    |  |
| Quick links: Select an item                                                                                                    |  |
| lans Requirements to sell Learn Share Network Euroll Reports Compensation                                                                       |  |
| are you ready to sell our Individual Medicare products?                                                                                         |  |
| lans                                                                                                    |  |
| AA/MAPD<br>• FIRST LOOK: 2023 MA/MAPD, DSNP products<br>• 2023 MA/MAPD plan guides<br>• 2023 OTC catalogs<br>• Compare plans and estimate costs |  |

#### Click "Enrollment kits"

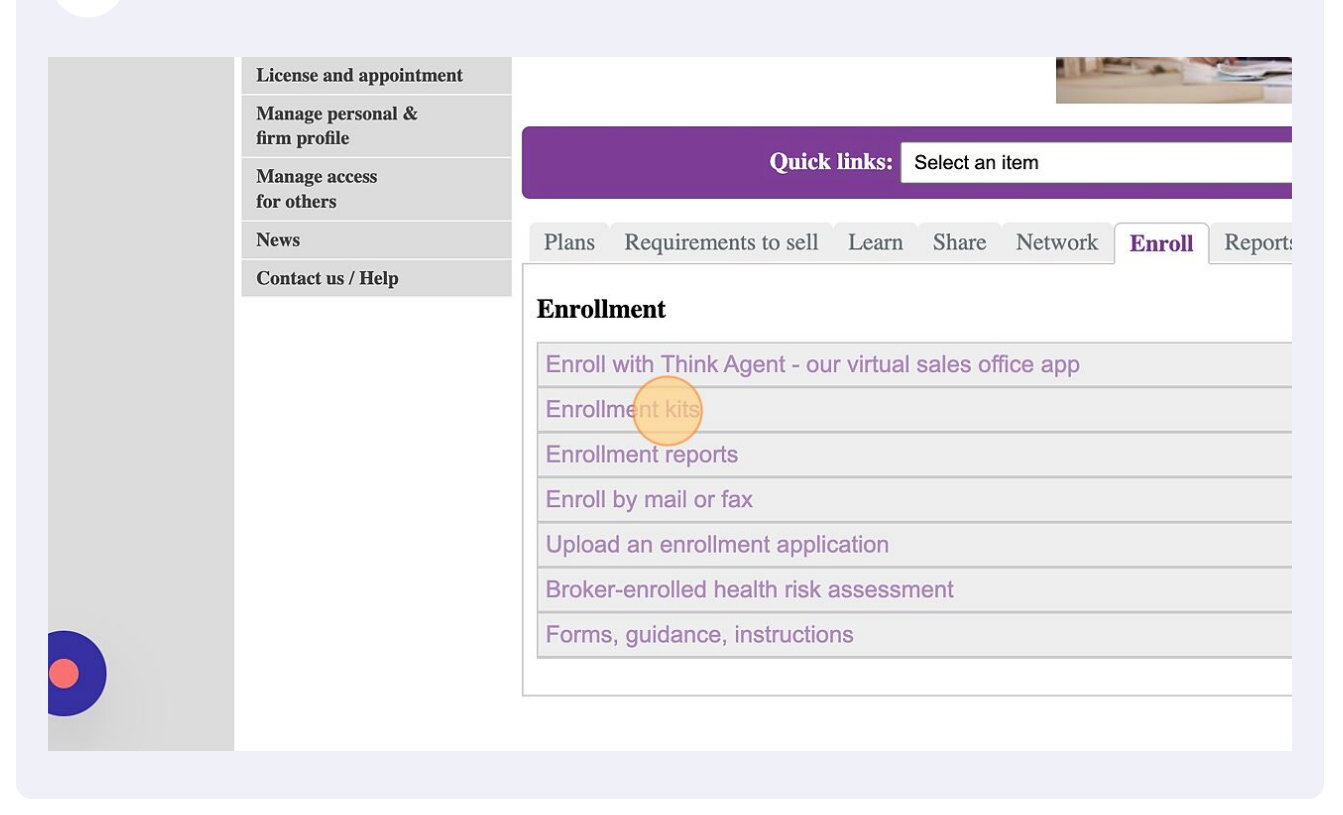

#### 6 Click "MA/MAPD order enrollment kits"

| Manage access<br>for others |                                                                                                    |
|-----------------------------|----------------------------------------------------------------------------------------------------|
| News                        | Plans Requirements to sell Learn Share Network Enroll Reports                                                                                                    |
| News<br>Contact us / Help   | Plans       Requirements to sell       Learn       Share       Network       Enroll       Reports         Enrollment         Enrollment kits         Enrollment kits         Enrollment kits         Enrollment kits         Enrollment kits         May Magent - our virtual sales office app         Enrollment kits         Enrollment kits         May Magent - our virtual sales office app         Enrollment kits         May Magent - our virtual sales office app         Enrollment kits         May Magent - our virtual sales office app         Enrollment kits         May Magent - our virtual sales office app         Enrollment kits         May Magent - our virtual sales office app         May Magent - our virtual sales office app         May Magent - our virtual sales office app         Network to sell in order to order enrollment kits.         Nou must be appointed, certified and ready to sell in order to order more, access the agent your NPN as both your user name and p portal.         SilverScript enrollment kits: If you're a ready-to-sell SilverScript agent, we'll automaticat |
|                             | Enrollment reports                                                                                                    |
|                             | Enroll by mail or fay                                                                                                    |

5

Log in using your NPN as both your user name and password when accessing the Aetna ordering portal. Please note the recommended and fully supported browser for the ordering portal is Chrome.

| Password*                                          |       |  |
|----------------------------------------------------|-------|--|
| Eorgot password?<br>Medicare FAQ<br>Commercial FAQ | LOGIN |  |

| 8 Choo                                                                                                    | ose the state you ar              | e looking for. |                  |             |
|----------------------------------------------------------------------------------------------------|-----------------------------------|----------------|------------------|-------------|
| USTIN R                                                                                                    |                                   |                |                  | Need Help 😵 |
| L 2023<br>end with an<br>sulin<br>(last year,<br>were<br>"SI" at the<br>ary code).<br>end in a "z"<br>ne Insulin | Medicare Broker M<br>Year<br>2023 | Materials      | Product     MAPD |             |

7

#### 9 Click "NEXT"

| oker Materials |       |   |         |   |           |
|----------------|-------|---|---------|---|-----------|
| •              | State | • | Product | • | English • |
|                | -     |   |         |   |           |

10 Add the materials you need to your cart. OUR, DUSTIN R Need Help 🚱 🍹 🏵 aetna Year: 2023 State: NC Product: MAPD Language: English 1 Туре Language NC MA ONLY English 23-NC01.1 ıide VIEW COUNTIES AND CONTRACT/PBPS aries NC TRIANGLE EASTERN SANDHILLS Ϋ́ English 23-NC02.1 atalogs VIEW COUNTIES AND CONTRACT/PBPS NC CHARLOTTE TRIAD PIEDMONT WESTERN Ϋ́, English 23-NC03.1 VIEW COUNTIES AND CONTRACT/PBPS NC DSNP λĘ, Э English 23-NCS01.1 VIEW COUNTIES AND CONTRACT/PBPS IVIDUAL 2023 2023 MCARE-PLAN GUIDE-NCS01-NC-DSNP

| <b>11</b> Click on the cart in the top ri | ight.       |                       |       |
|-------------------------------------------|-------------|-----------------------|-------|
|                                           |             | Need Help 🛛 😫 🛒       | €     |
| Year: 2023 State: NC                      | Product: MA | APD Language: English | /     |
| pn                                        | Language    | Item Code             | Order |
| Y<br>TIES AND CONTRACT/PBPS               | English     | 23-NC01.1             | 滨     |
| LE EASTERN SANDHILLS                      | English     | 23-NC02.1             | ኁ     |
| OTTE TRIAD PIEDMONT WESTERN               | English     | 23-NC03.1             | 芹     |

| 12 | Click "GO TO CART" |
|----|--------------------|
|    |                    |

|                            | Need Help 🛛 😁 🛒 🕀 |                                  | €            |
|----------------------------|-------------------|----------------------------------|--------------|
|                            |                   | Name                             | Quantity     |
|                            |                   | NC MA ONLY                       | 1            |
|                            |                   | NC TRIANGLE EASTERN SANDHILLS    | 1            |
| Year: 2023 State: NC       | Product           | NC CHARLOTTE TRIAD PIEDMONT WEST | ERN 1        |
| pn                         | Language          |                                  | GO TO CART   |
| Y                          | English           | 23-NC01.1                        | 岸            |
| TIES AND CONTRACT/PBPS     |                   |                                  |              |
| LE EASTERN SANDHILLS       |                   |                                  |              |
| TIES AND CONTRACT/PBPS     | English           | 23-NC02.1                        | 溁            |
| TTE TRIAD PIEDMONT WESTERN |                   |                                  |              |
|                            | English           | 23-NC03.1                        | <del>ک</del> |

## **13** Edit quantities to what you need.

## ng Cart Contents

| oduct                                  |                                                                                                    | Quantity                                                                   |
|----------------------------------------|----------------------------------------------------------------------------------------------------|----------------------------------------------------------------------------|
| NO<br>IMAGE<br>IVAILABLE               | NC MA ONLY                                                                                                    | Qty 1                                                                      |
| NO<br>IMAGE<br>IVAILABLE               | NC TRIANGLE EASTERN SANDHILLS                                                                                          |                                                                            |
| your interest in /<br>and your local s | Aetna Medicare Products. Your order exceeds the monthly allocation lim<br>sales team will review the order. Thank you! | it for this item. During the checkout process please explain your need for |
| NO<br>MAGE<br>VVAILABLE                | NC CHARLOTTE TRIAD PIEDMONT WESTERN                                                                                    | 1                                                                          |
|                                        |                                                                                                    | CHECK OUT                                                                  |
|                                        |                                                                                                    |                                                                            |

| Welcome, ALIPOL                         | JR, DUSTIN R                          | 9°                                                                                                    |                                           | Need Help 🔮 🌘             | 9 Y       | <b>9</b> Đ |
|-----------------------------------------|---------------------------------------|----------------------------------------------------------------------------------------------------|-------------------------------------------|---------------------------|-----------|------------|
| Shoppin                                 | g Cart                                | Contents                                                                                                    |                                           |                           |           |            |
| Action Prod                             | luct                                  |                                                                                                    | Quantity                                  |                           |           |            |
|                                         | O<br>AGE<br>LABLE                     | NC MA ONLY                                                                                                  |                                           |                           |           |            |
|                                         | O<br>AGE<br>LABLE                     | NC TRIANGLE EASTERN SANDHILLS                                                                               | City<br>10                                |                           |           |            |
| A Thank you for yeadditional supplies a | our interest in A<br>and your local s | Netna Medicare Products. Your order exceeds the monthly allo<br>ales team will review the order. Thank you! | cation limit for this item. During the ch | eckout process please exp | lain your | need for   |
|                                         | AGE                                   | NC CHARLOTTE TRIAD PIEDMONT WESTERN                                                                         | 0ty10                                     |                           |           |            |

**15** Enter your shipping address.

| IC CHARLOTTE TRIAD I | PIEDMONT WESTERN |                  |                            |
|----------------------|------------------|------------------|----------------------------|
|                      |                  |                  |                            |
| shipping Addres      | 35               |                  |                            |
| First Name           | МІ               | Last Name *      | Phone#                     |
| Address Line 1 *     | Address          | s Line 2         |                            |
| City                 | State/Province   | Zip/Postal Code* | Country *<br>United States |
|                      |                  |                  |                            |

**16** \*LEAVE Contact Information BLANK\* Only enter contact information if you want it printed on the back of the book.

| First Name*                                                                      | MI             | Last Name*       | Email*                                                                                                    |                                                      |
|----------------------------------------------------------------------------------|----------------|------------------|----------------------------------------------------------------------------------------------------|------------------------------------------------------|
| Address Line 1 *                                                                 | Address        | s Line 2         |                                                                                                    |                                                      |
| City                                                                             | State/Province | Zip/Postal Code* | Country*<br>United States                                                                                                    |                                                      |
|                                                                                  |                |                  |                                                                                                    |                                                      |
| * is for required fields<br>ontact Informatic                                    | on             |                  | Routing justification                                                                                                    |                                                      |
| * is for required fields<br>ontact Informatic<br>.ine 1<br>ALIPOUR, DUSTIN F     | งn<br>ฟ        |                  | Routing justification<br>Thank you for your interest in Aetna Medica<br>monthly allocation limit for this item. During<br>your need for additional supplies and your lo                                  | re Products. Ye<br>the checkout p<br>ocal sales tean |
| * is for required fields<br>DNtact Informatic<br>.ine 1<br>.ine 2<br>2194606073: | א<br>א         |                  | Routing justification<br>Thank you for your interest in Aetna Medica<br>monthly allocation limit for this item. During<br>your need for additional supplies and your lo<br>Thank you!<br>Select Reason * | re Products. Ye<br>the checkout p<br>ocal sales tean |

### Select a reason for needing the products.

| ing Address                            |                                                                                        | Saved Addresses                                  | •                                           |
|----------------------------------------|----------------------------------------------------------------------------------------|--------------------------------------------------|---------------------------------------------|
| ame* MI Last Name*                     | Phone# Email *                                                                         |                                                  |                                             |
| S Line 1* Address Line 2               |                                                                                        |                                                  |                                             |
| State/Province Zip/Postal Code*        | United States                                                                          |                                                  |                                             |
| Jired fields                           |                                                                                        |                                                  |                                             |
| Information                            | Routing justification                                                                  | dicaro Producto, Vour                            | order exceeds the                           |
| R, DUSTIN R                            | monthly allocation limit for this item. Du<br>your need for additional supplies and yo | ring the checkout proc<br>our local sales team w | ess please explain<br>ill review the order. |
| 073:                                   | Thank you!                                                                             |                                                  |                                             |
|                                        |                                                                                        |                                                  | PLACE ORDER                                 |
|                                        |                                                                                        |                                                  |                                             |
| yright © 2020 O'Neil Digital Solutions |                                                                                        | Privacy Policy                                   | Terms of Service                            |

| 18 Click "Comr   | nunity or large ever | nt"                                                                                                    |                                                                                                    |
|------------------|----------------------|----------------------------------------------------------------------------------------------------|----------------------------------------------------------------------------------------------------|
| State/Province   | Zip/Postal Code *    | Country*<br>United States                                                                                                    |                                                                                                    |
|                  |                      | Routing justification<br>Thank you for your interest in Aet<br>monthly allocation limit for this ite<br>your need for additional supplies<br>Thank you! | na Medicare Products. Your orc<br>m. During the checkout process<br>and your local sales team will r |
|                  |                      | Select<br>Community or large event<br>Replenish stock<br>Initial stock not received                                                                     |                                                                                                    |
| igital Solutions |                      | Other                                                                                                    | Privacy Policy Te                                                                                    |

| <b>19</b> Click place of | rder.                                                                                                    |
|--------------------------|----------------------------------------------------------------------------------------------------|
| Zip/Postal Code *        | Country*<br>United States                                                                                                    |
|                          | Routing justification<br>Thank you for your interest in Aetna Medicare Products. Your order exceeds the<br>monthly allocation limit for this item. During the checkout process please explain<br>your need for additional supplies and your local sales team will review the order.<br>Thank you!<br>Select Reason *<br>Community or large event |
|                          | PLACE ORDER                                                                                                    |
|                          | Privacy Policy Terms of Service                                                                                                    |